# BD-V8700R 取扱説明書 <新規機能説明 >

# ホームネットワークでコンテンツを楽しむ

本機をLANに接続し、ホームネットワーク機能を利用すると、ホームネットワーク対応機器で、本機のHDDに録りためた番組を見ること ができます。ただし、DR モードで録画した番組に限ります。ネットワークを通じて映像と音声を送りますので、ホームネットワーク対応 機器が別の部屋にあっても、この機能を利用できます。

ホームネットワーク機能はご加入のケーブルテレビ局でサービスを提供している場合にご利用いただけます。

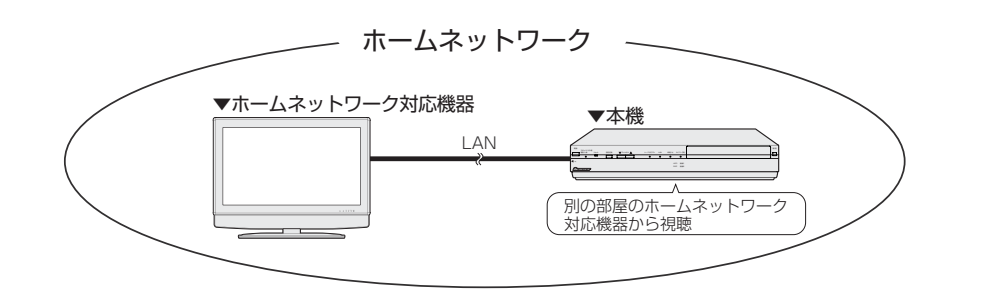

#### ▲ご注意

- ●「スタンバイ設定」の「省電力設定」を「通常モード」または「省電力モード」に設定しているときは、本機の電源がオフになってい ると、ホームネットワーク機能を利用できません。「省電力設定」を「サーバ入モード」に設定することをお勧めします。「サーバ入モー ド」に設定すると、消費電力が増えます。
- すべてのホームネットワーク対応機器との接続動作を保証するものではありません。

### 別の部屋にあるホームネットワーク対応機器で本機の HDD 内の番組を視聴する

- **1.** ホームネットワーク対応機器の LAN 端子を本機の LAN[B] が接続されているネットワークに接続する。
- 2. 「ホームサーバ設定」を「する」に設定する。
- 3. ホームネットワーク対応機器を操作し、視聴する。

● 操作については、ホームネットワーク対応機器の取扱説明書をご覧ください。

#### ▲ご注意

- 2台以上のホームネットワーク対応機器から同時に視聴することはできません。
- 動画アルバムは視聴できません。
- BD や DVD、写真アルバムは視聴できません

#### ●ホームネットワーク機能と同時にできる動作 / できない動作

| 動作                                   | ホームネットワーク<br>使用 |
|--------------------------------------|-----------------|
| BDへの高速ダビング中                          | 0               |
| BD への画質変換ダビング中                       | ×               |
| DVD へのダビング中                          | ×               |
| コピーフリーの BD から HDD へのダビング中            | 0               |
| コピーフリーの DVD から HDD へのダビング中           | ×               |
| AVCHD 方式で撮影した DVD から HDD への<br>ダビング中 | 0               |
| i.LINK ダビング中                         | 0               |
| USB ダビング中                            | ×               |

|       | 動作       | ホームネットワーク<br>使用 |
|-------|----------|-----------------|
|       | 録画〕録画中   | 0               |
| ダビング中 | 録画 2 録画中 | 0               |
|       | 2番組同時録画中 | ×               |

- ここでのダビング中は、以下になります。
- BD への高速ダビング
- コピーフリーの BD から HDD へのダビング
- AVCHD 方式で撮影した DVD から HDD へのダビング
- i.LINK ダビング

| 動作           |          | ホームネットワーク<br>使用 |
|--------------|----------|-----------------|
| HDD/DISC 再生中 | 録画〕録画中   | ○* 1            |
|              | 録画 2 録画中 | 0               |
|              | 2番組同時録画中 | ×               |

※1 DISC を再生することができません。

## ネットワークに接続(LAN[B])

#### ▲ご注意

● LAN[B] に LAN ケーブルを接続するときは、必ず本機の電源をオフにしてから行ってください。

#### 🗅 お知らせ

#### 本機をホームネットワーク対応機器と直接接続して使うとき

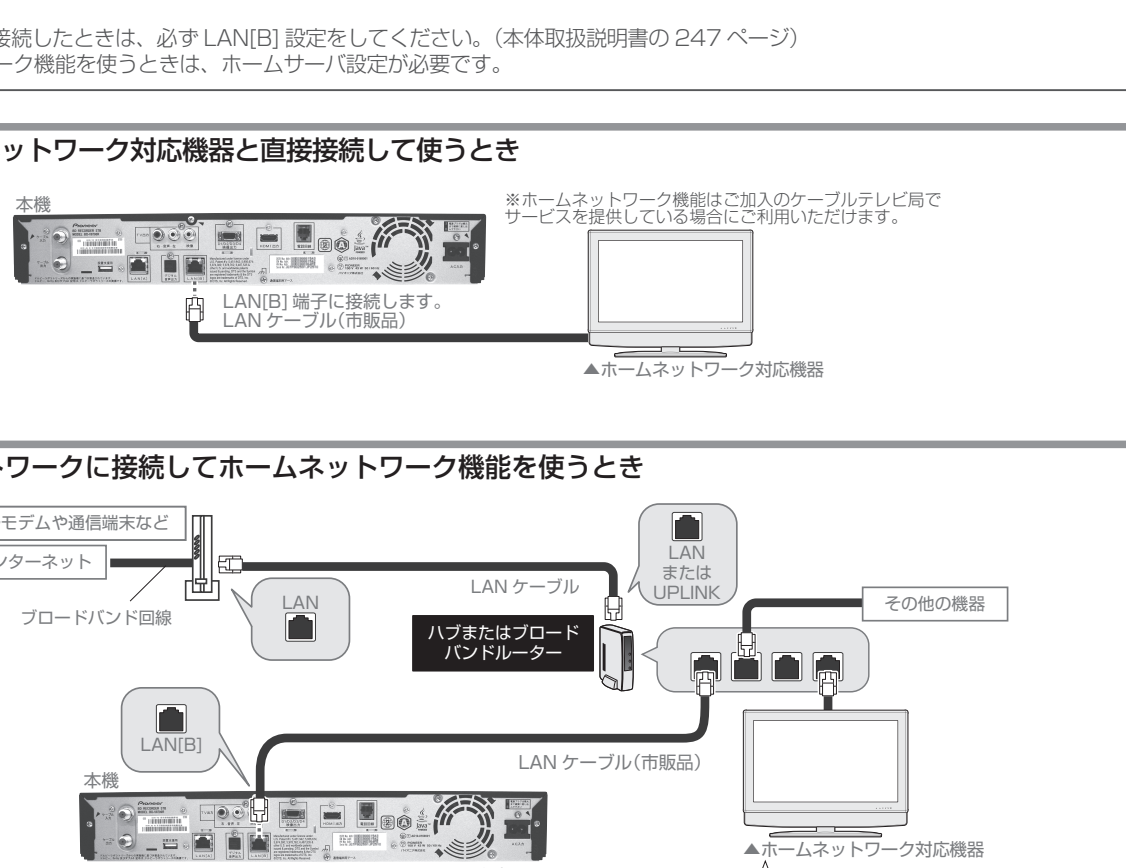

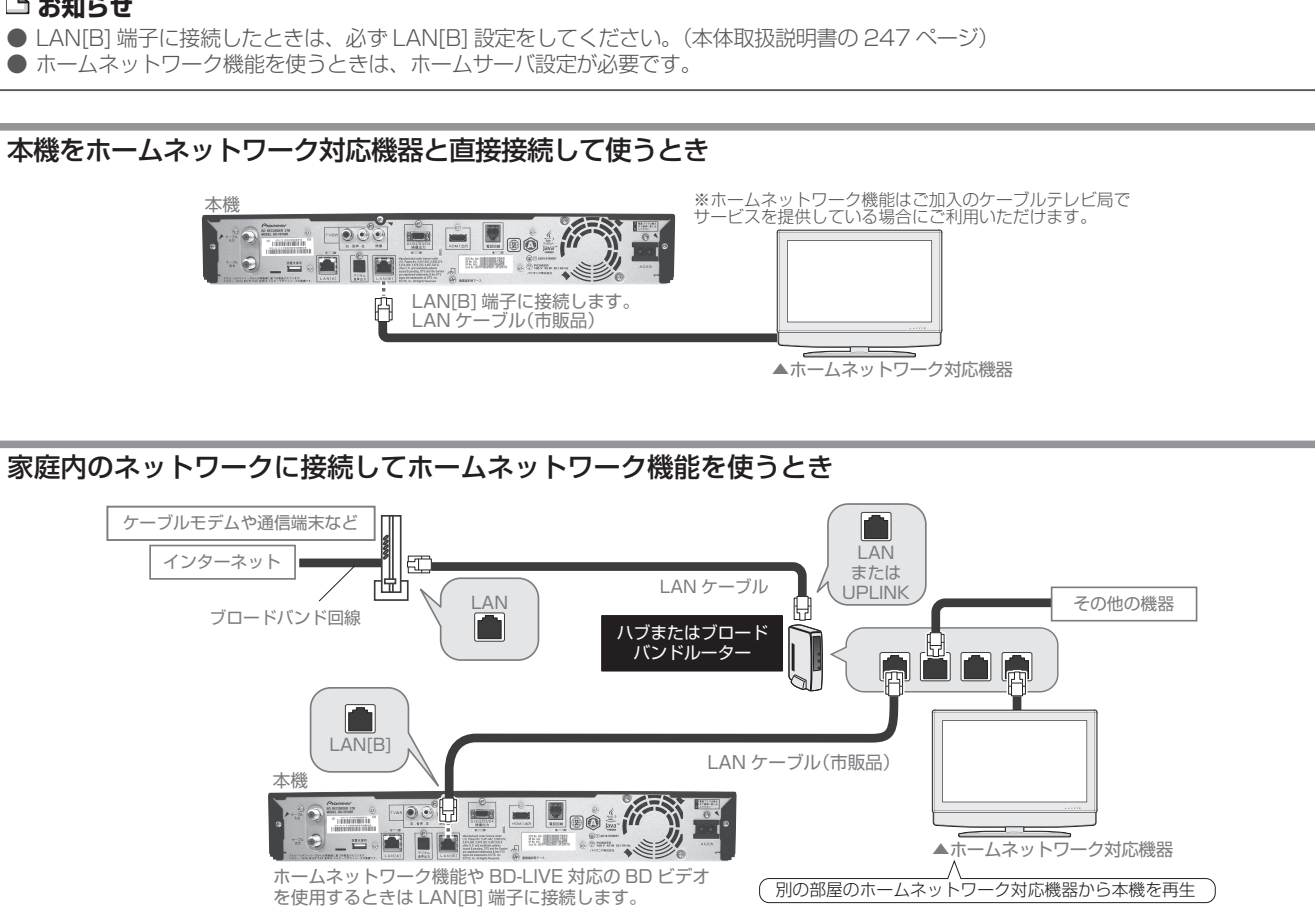

#### ホームサーバ設定

ホームネットワーク機能を使うために必要な設定です。

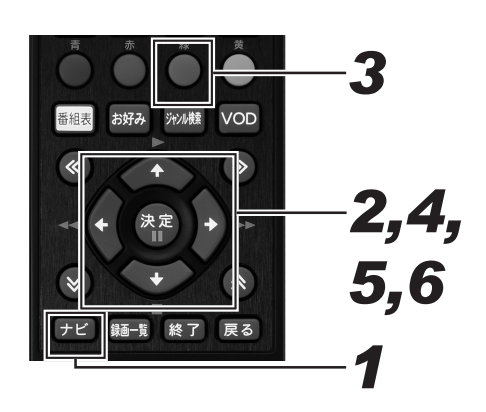

- 1. リモコンの [ナビ] ボタンを押し、ナビゲーション メイン画面を表示する。
- 2. 上下カーソルボタンで「設定」を選んで、[決定] ボタンを押し、番組視聴設定画面を表示する。
- 3. [緑] ボタンを押し、設置設定画面を表示する。
- 4. 上下カーソルボタンで「ホームサーバ設定」を選 んで、〔決定〕ボタンを押し、ホームサーバ設定画 面を表示する。
- 5. 左右カーソルボタンで「する」を選ぶ。
- 6. [決定] ボタンを押す。

#### 🗅 お知らせ

●「省電力設定」を「サーバ入モード」に設定することをお勧 めします。本機の電源がオフになっているときにも、ホーム ネットワーク機能が働きます。「サーバ入モード」にすると、 消費電力が増えます。(本体取扱説明書の 229 ページ)

# 携帯電話やパソコンから録画予約する(リモート予約)

外出先などから携帯電話やパソコンを使って、本機に録画予約できます。(リモート予約)

本機能はご加入のケーブルテレビ局でサービスを提供している場合にご利用いただけます。リモート予約について、詳しくはご加入のケー ブルテレビ局にお問い合わせください。

#### リモート予約するための準備

- リモート予約を利用するには、本機で下記の準備が必要です。 - ネットワーク接続設定をする。
- リモート予約の設定をする。
- 「スタンバイ設定」の「省電力設定」を「通常モード」また は「サーバ入モード」に設定する。

## リモート予約する

#### リモート予約を利用するには、インターネット番組情報サービス 「テレビ王国」へのメンバーサービス登録が必要です。 詳細は下記のサイトからご確認ください

- ●「テレビ王国」(パソコン、携帯電話共通)
- http://www.so-net.ne.jp/tv/
- 携帯電話からのリモート予約だけを使用する場合でも、パソコ
- ン版「テレビ王国」でのメンバーサービス登録が必要です。 ●携帯電話のトップメニューからもアクセスできます。
- i モード:iMenu ⇒メニュー / 検索⇒ TV/ ラジオ / 雑誌 ⇒ TV 番組情報⇒テレビ王国
- Yahoo!ケータイ:メニューリスト⇒ TV・ラジオ・雑誌 ⇒TV 番組ガイド⇒テレビ王国
- EZweb: EZ トップメニュー ⇒ カテゴリで探す ⇒ TV · ラジ オ・マガジン⇒全国 TV ⇒テレビ王国
- リモート予約のご利用に関しては、ご加入のケーブルテレビ局 にお問い合わせください。
- ●「テレビ王国」は、ソネットエンタテインメント株式会社の登 録商標です。

#### ▲ご注意

- ネットワーク接続が正しく設定されている必要があります。
- 本機の状態やネットワーク回線が混雑しているときなどは、 リモート予約が設定されるまでに時間がかかることがあり ます。
- 下記のときは、予約できません。
- 他の予約と重複しているとき
- すでに予約済みの番組を選んだとき
- すでに予約が 128 件登録されているとき
- 録画画質変換ダビング中に、現在放送中の番組を選んだ とき
- 予約登録 / 変更 / 削除画面を表示しているとき
- HDD/BD/DVDの初期化中、DVDファイナライズ中、 ディスク保護 / 解除設定中、タイトル消去中とBDビデ オ用データ初期化中のとき
- 下記の番組を予約したときは、予約が実行されないことがあ ります。
- 視聴制限チャンネル設定の番組
- 選局制限設定チャンネルの番組
- 未契約チャンネルの番組
- 有料番組
- PPV 番組
- 視聴年齢制限番組
- 番組表の更新時刻によっては、リモート予約時の番組情報が 本機の番組表と一致しないことがあります。このときは、マ ニュアル予約で登録されます。
- 番組情報が取得できていないときにリモート予約をした場 合は、マニュアル予約で登録されます。

#### 🗅 お知らせ

●「スタンバイ設定」の「省電力設定」を「省電力モード」に 設定しているときは、本機の電源がオフになっているとリ モート予約できません。

#### 録画予約登録に関するご注意

- ●予約開始時刻が4分以内のときは予約できません。
  ●現在放送中の番組を予約するときは、開始時刻を4分以上取っ
- て予約してください。番組の冒頭が録画できない可能性があり ます。

## リモート予約対応の機器を登録する

リモート予約で使うパソコンの情報を本機に登録します。

#### ⚠ご注意

- ネットワーク接続が正しく設定されている必要があります。
- リモート予約を使うためには、パソコン版「テレビ王国」
- のメンバーサービスに登録する必要があります。 ● 事前に「テレビ王国」にアクセスして、「リモート予約用」の
- 登録パスワード(16桁)を取得してください。

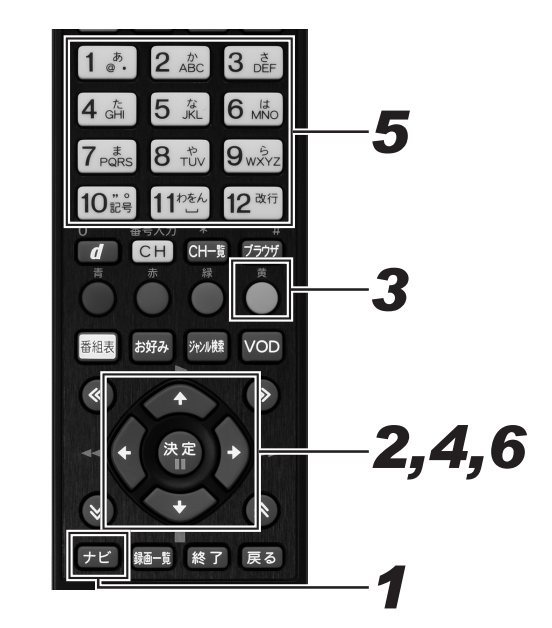

- 1. [ナビ] ボタンを押す。
- 2. 上下カーソルボタンで「設定」を選んで、「決定] ボタンを押す。
- 3. [黄] ボタンを押す。
- 4. 上下カーソルボタンで「リモート機器登録」を 選んで、[決定] ボタンを押す。

#### 5. 数字ボタンで登録パスワードを入力する。

● 登録パスワードは、「テレビ王国」から発行されたリモー ト予約用の16桁のパスワードを入力してください。

#### [決定] ボタンを押す。(完了) 6.

#### 🗅 お知らせ

- 本機には、最大5台まで登録できます。
- 下記のときは、リモート機器登録を選べません。
- 本機にすでに5台登録されている。
- IP アドレスが取得されていない。
- 「ネットワーク接続設定」の「接続方法」を「なし」に設 定している。
- ●「スタンバイ設定」の「省電力設定」を「省電力モード」に 設定しているときは、リモート機器登録完了後に「省電力 モード」から「通常モード」に自動で切り換わります。

#### 本機に登録したリモート予約対応の機器 を確認する

リモート予約を使うために登録したパソコンの情報を一覧で表示 します。

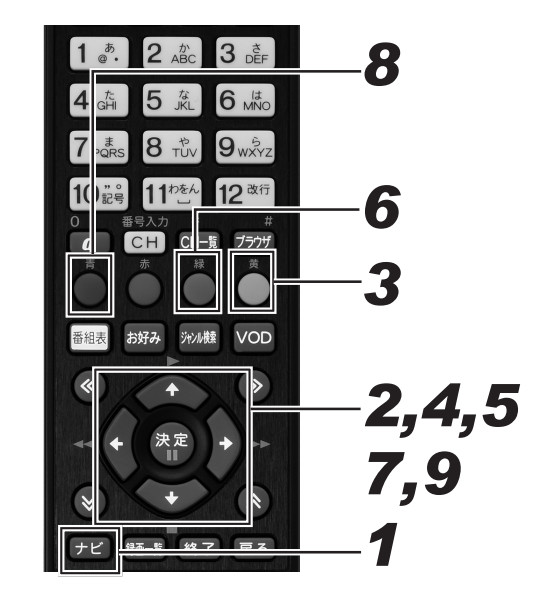

- 1. [ナビ] ボタンを押す。
- 2. 上下カーソルボタンで「設定」を選んで、[決定] ボタンを押す。
- 3. [黄] ボタンを押し、通信設定画面を表示する。
- 上下カーソルボタンで「リモート機器一覧」を 4. 選んで、[決定] ボタンを押し、リモート機器一 覧画面を表示する。
- 5. 上下カーソルボタンで確認したい機器を選んで、 [決定] ボタンを押し、リモート機器情報を表示 する。

#### 「機器名」

リモート予約を登録したパソコンの接続先を表示します。 「ニックネーム」 パソコンで登録したニックネームを表示します。 「サービス名」 リモート予約のサービス事業者名を表示します。 「登録日」 機器登録した日時を表示します

#### 機器一覧を更新する

- 6. [緑]ボタンを押し、更新確認画面を表示する。
- 7. 左右カーソルボタンで「はい」を選んで、[決定] ボタンを押し、表示を更新する。

#### 登録した機器を1件削除する

- 8. 手順3の画面で削除したい機器を選んで、[青] ボタンを押し、削除確認画面を表示する。
- 9. 左右カーソルボタンで「はい」を選んで、「決定] ボタンを押し、削除を実行する。

## 未契約チャンネルを選局できないよう にする(チャンネルマスキング)

視聴いただけない一部のチャンネルを選局できないように設定で きます。番組表、チャンネル一覧、ジャンル検索、チャンネルブ ラウズなどのほか、ワンタッチ・お好み登録、視聴制限チャンネ ル設定、選局制限設定にも表示されません。なお、録画実行中は 設定できません。

本機能はご加入のケーブルテレビ局でサービスを提供していると きにご利用いただけます。

## 🗅 お知らせ

● 番組視聴設定の「チャンネル制限」は、ケーブルテレビ局の 運用により表示されないことがあります。

● チャンネルマスキングの対象は、CATV 放送サービスのみ です。

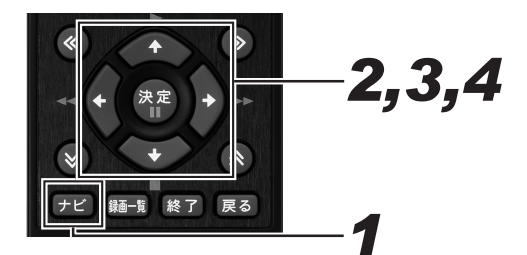

- [ナビ] ボタンを押し、ナビゲーションメイン画 1. 面を表示する。
- 2. 上下カーソルボタンで「設定」を選んで、[決定] ボタンを押す。
- 3. 上下カーソルボタンで「チャンネル制限」を選 んで、〔決定〕ボタンを押す。
- 4. 左右カーソルボタンで「する」または [しない]を選ぶ。

#### 「制限する」

視聴いただけない一部のチャンネルの表示・選局制限を設 定します。

#### 「制限しない」

視聴いただけない一部のチャンネルの表示・選局制限を解 除します。